# **Recording setting**

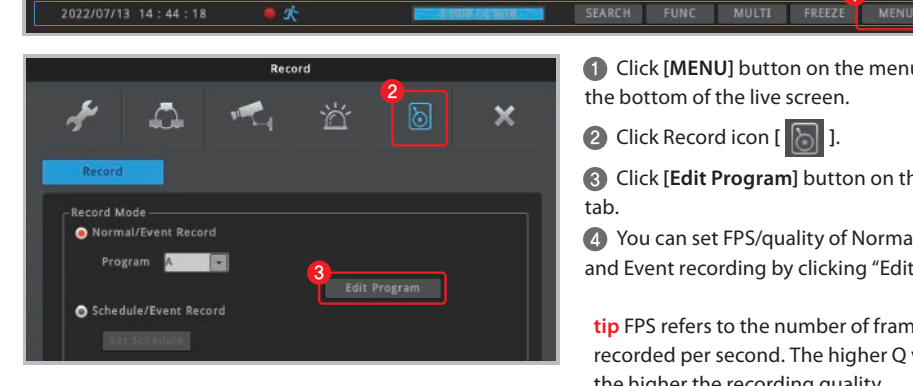

|    |                                                                                       | Normal R                                                                                                    | erard                                                                                                    | Event                                                                 | Record                    |
|----|---------------------------------------------------------------------------------------|----------------------------------------------------------------------------------------------------|----------------------------------------------------------------------------------------------------|-----------------------------------------------------------------------|---------------------------|
| )  | Video                                                                                 | EDS                                                                                                    | Quality                                                                                                    | EDS                                                                   | Quality                   |
| 1  | 1920x1080p30                                                                          | 30 =                                                                                                    | 07                                                                                                    | 30 -                                                                  | 07                        |
| z  | 1920x1080p30                                                                          | 30                                                                                                    | 07 🖬                                                                                                    | 30                                                                    | 07                        |
| 3  | 1920x1080p30                                                                          | 30 🚍                                                                                                    | 07 🖬                                                                                                    | 30                                                                    | 07                        |
| 4  | 1920x1080p30                                                                          | 30 🚍                                                                                                    | 07 🖬                                                                                                    | 30 🚍                                                                  | 07                        |
| 5  | 1920x1080p30                                                                          | 30 💠                                                                                                    | Q7 🖬                                                                                                    | 30                                                                    | Q7                        |
| 5  | 1920x1080p30                                                                          | 30 🖶                                                                                                    | Q7 🖬                                                                                                    | 30 🚍                                                                  | Q7                        |
| 7  | 1920x1080p30                                                                          | 30 😭                                                                                                    | Q7 🖬                                                                                                    | 30 🚍                                                                  | Q7                        |
| в  | 1920x1080p30                                                                          | 30 🖶                                                                                                    | Q7 🖬                                                                                                    | 30 🖶                                                                  | Q7                        |
| 9  | 1920x1080p30                                                                          | 30 🔮                                                                                                    | Q7 🖬                                                                                                    | 30 🔮                                                                  | Q7                        |
| 10 | 1920x1080p30                                                                          | 30 🚼                                                                                                    | Q7 🖬                                                                                                    | 30 📑                                                                  | Q7                        |
| 11 | 1920x1080p30                                                                          | 30 🖬                                                                                                    | Q7 🖬                                                                                                    | 30 📑                                                                  | Q7                        |
| 12 | 1920x1080p30                                                                          | 30 🖬                                                                                                    | Q7 🖬 🗌                                                                                                    | 30 🚍                                                                  | Q7                        |
| 13 | 1920x1080p30                                                                          | 30 🖶                                                                                                    | Q7 🖬                                                                                                    | 30 🚍                                                                  | Q7                        |
| 14 | 1920x1080p30                                                                          | 30 🗧                                                                                                    | Q7 🖬 🗌                                                                                                    | 30 🚍                                                                  | Q7                        |
|    | 1920x1080p30                                                                          | 30 🗧                                                                                                    | Q7 🖬                                                                                                    | 30 🖶                                                                  | Q7                        |
| 16 | 1920x1080p30                                                                          | 30 🚍                                                                                                    | Q7 🖬 🗌                                                                                                    | 30 🚍                                                                  | Q7                        |
| 17 | 1920x1080p30                                                                          | 30 🖶                                                                                                    | Q7 🖬 🗌                                                                                                    | 30 📑                                                                  | Q7                        |
| Re | cord Capacity Usag<br>81.2 % HDD c<br>time w<br>260000 Kbps<br>320000 Kbps<br>- Estin | e and Minimur<br>apacity currently<br>vith the current p<br>rd all channels:<br>rd only the video<br>nate with last 24 | m Recording Til<br>in use is 4.0018,<br>program is as folio<br>to as (54 hours)<br>input channels: 1<br>hours recording: | me<br>and the minimi<br>ows,<br>I day(s) 4 hour(s<br>1 day(s) 9 hour( | um recording<br>s)<br>(s) |
| Qu | iick Setting                                                                          |                                                                                                    |                                                                                                    |                                                                       |                           |
|    |                                                                                       | es qu                                                                                                    | anty FI                                                                                                    | rs qu                                                                 | anty                      |

1 Click [MENU] button on the menu bar at

the bottom of the live screen.

2 Click Record icon [ 🐻 ].

Click [Edit Program] button on the Record tab.

4 You can set FPS/quality of Normal recording and Event recording by clicking "Edit Program".

tip FPS refers to the number of frame to be recorded per second. The higher Q value, the higher the recording quality.

tip Generally, Normal Record is recording for motionless image and Event Record is recording for image with motion.

tip For efficient use of HDD, user can maximize the recording period by only using Event Record.

\* Recommended setting - Normal Record : FPS (1) - Event Record : FPS(15)

**M** If the network camera does not support the FPS and quality specified in the Recording Settings menu, it applies the most similar FPS and quality that the camera can support.

Because the FPS/Quality set in the recorder may be different from the FPS/Quality of the network camera, the estimated recording period may be different from the actual recording period.

6 User can check the record capacity usage and minimum recording time based on the setting value.

6 Click [Apply to All Channels] button if you want to set all channels with same setting value.

## **Network setting** / DDNS setting

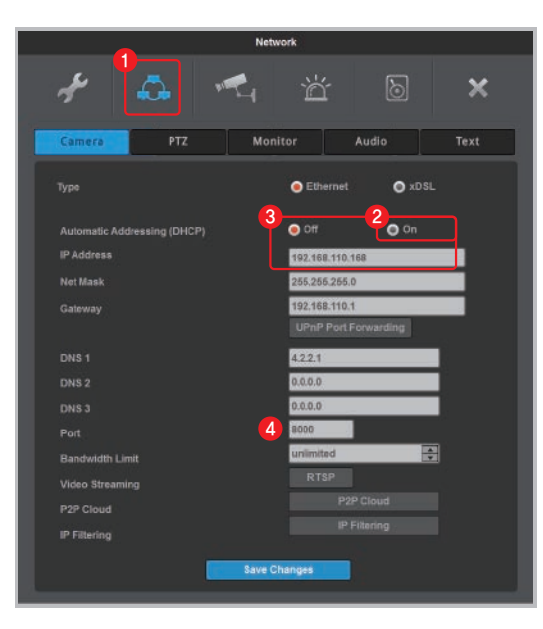

| Network                                                                                                    |             |
|----------------------------------------------------------------------------------------------------|-------------|
| 🗲 👶 🐔 🛎 D                                                                                                    | ×           |
| Network Service DDNS WR5                                                                                                    | Radius      |
| Activate VMNS (mycam.to) Custom DDNS                                                                                                    |             |
| 6 webgate mycam.to:7991 Change Do                                                                                                    |             |
| User Account(Optional)<br>User ID<br>PASSWORD                                                                                                    |             |
| Create User Account(Optional)<br>If you register a domain by creating a new account on the server<br>WNS (Impcam Io), you can more easily manage the registered<br>domains |             |
| Status Not Registered                                                                                                    |             |
| With WHS(Custom DDNS) domain, you can connect to a DVR on web brower<br>Center".<br>Save Changes                                                                           | or "Control |

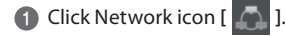

If Automatic Addressing (DHCP) is enabled, Recorder can be assigned IP address from DHCP server (Recorder's network should have DHCP server)

3 User can fix the IP address by selecting [off] button of DHCP after receiving IP address.

tip User can leave the DHCP [on] if Recorder is not connected through router and directly connected to modem (hub).

A Change the port of Recorder to any value. (Ex. 8000)

5 At DDNS tab, enable the DDNS by clicking [Activate] button and select WNS(mycam.to).

6 Enter any domain name (Ex. webgate) and click [Change Domain] button.

Check the message on [Status]. If it fails to register, port forwarding the IP and port (Ex.8000) of Recorder from router. (Refer to "Port forwarding setting")

**(B)** User can add the registered domain name (Ex. webgate.mycam.to) to VMS (Control Center) or mobile app (WebEye) for remote monitoring. (Refer to "Remote monitoring & control" for details about VMS and mobile app)

 Domain access will be available 10 minutes after domain creation.

WFRGATF

## **Network setting** / Port forwarding setting

| LINKSYS<br>A Division of Cisco Systems, Inc. | <b>,</b> |              |        |    |           |        |          |                      |            |                      |
|----------------------------------------------|----------|--------------|--------|----|-----------|--------|----------|----------------------|------------|----------------------|
| Applications                                 |          |              |        |    |           |        |          |                      | Wirele     | ss-G Broad           |
| & Gaming                                     | 0        | Setup        | Wirele | SS | Securi    | ity    | A<br>Res | Access<br>strictions | Ap)<br>& 0 | plications<br>Saming |
|                                              |          | Port Range F | orward | I  | Port Trig | gering | I        | DMZ                  | l Qa       | s                    |
| Port Range Forward                           |          |              |        |    |           |        |          |                      |            |                      |
|                                              | Ŀ        | Port Range   |        |    |           |        |          |                      |            |                      |
|                                              | 6        | Application  | Star   | t  | End       | Proto  | col      | IP Add               | ress       | Enable               |
|                                              |          | Port1        | 8000   | to | 8000      | Both   | •        | 192.168.1            | 10. 168    |                      |

1 Enter the default IP of router to Internet browser in order to access to router's setting page.

- 2 Go to [Port Range Forward] setup page.
- 3 Enter the IP address & Port of Recorder connected to the router then check [enable] and save it.
- 4 Check the router's public IP address to access to Recorder from external network.

tip User can check the Recorder's network information (Gateway, IP address, Port number) from [MENU] - [Network] - [Network] tab.

#### Remote monitoring & control / WebEye (Mobile App)

| dit Unit List  | 4   | < Unit List   | Unit Input Sav     |
|----------------|-----|---------------|--------------------|
| WEBGATE DEMO   | 0   |               |                    |
| a client       |     | Site          | : WEBGATE          |
| 🖬 yeoksam      | 0   | IP Adress:    | ; webgate.mycam.to |
| DVR0_poonglim1 | (I) | Part          | 18000              |
|                |     | User ID:      | : admin            |
|                |     | Pasaword:     |                    |
|                |     |               | Find               |
|                |     | UNIT INFORM   | NTION              |
|                |     | Receive notif | Acations           |
|                |     | Unit Name     | DVRO               |
|                |     | Model         | HSC821F-PD         |
|                | -   |               |                    |

Download "WebEye" from Apple App store(iOS) or Google Android Store(android).

2 Run WebEye and click the add button [+] on the right side of [**Unit list**] tab.

 Go to [URL] tab on the [Unit input] page and input the URL information of remote Recorder. Click [Find] button.
\* Default setting : User ID (admin), Password (12345)

4 Check the Unit information and click [SAVE] button.

### **Remote monitoring & control** / Control Center (PC)

1 Execute "Control Center Setup vx.x.x.exe" program to install it on the PC.

tip User can download the latest Control Center program from Webgate homepage. [webgateinc.com] - [Product] - [Software] - [Control Center]

2 Double click the Control Center icon [ ] to run the program.

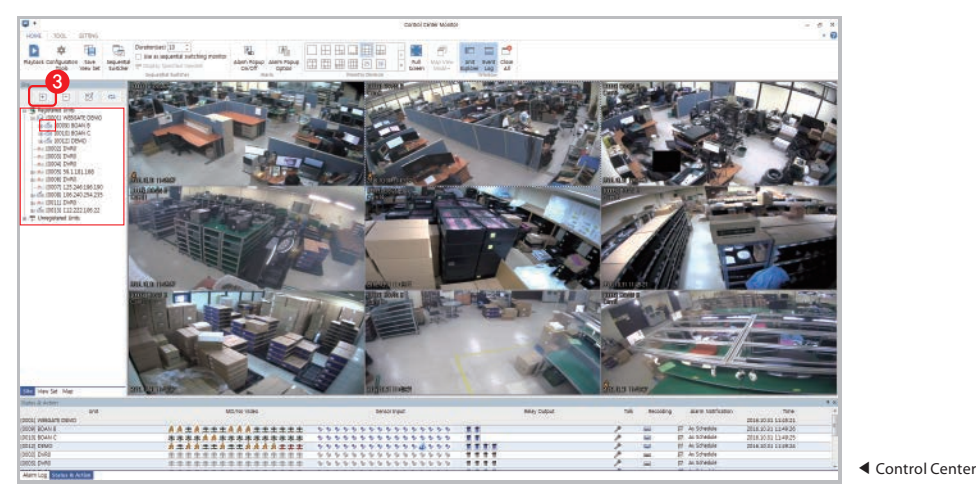

#### 3 Click [Add] icon on the toolbar.

| Number        | 1 Check                          | Use | IP Address         | Name           | Nodel          |  |  |
|---------------|----------------------------------|-----|--------------------|----------------|----------------|--|--|
|               | - OKO                            |     | 192.168.217.43     | hwan           | WinRDS         |  |  |
| Configuration | name is updated to the unit name | 1   | 192.168.110.207    | 07 DS1600DT    | SCH DVR (120   |  |  |
| Linit Manage  | WERGATE                          |     | 192, 168, 217, 151 | DVR0           | VMC6401        |  |  |
| Dest Name     | 11200112                         |     | 192.168.110.243    | DEMO           | HS1620F-PD     |  |  |
| Address       | webgate.mycem.to                 |     | 192.168.217.55     | 192.168.217.56 | WIRES          |  |  |
|               |                                  |     | 192.168.110.55     | DVR0           | HAC430F        |  |  |
| Port          | 8000 Default                     |     | 192, 168, 217, 125 | Webeye         | N3080PT-3R     |  |  |
|               |                                  |     | 192,168,110,93     | Webeye         | N30000L-AF-F   |  |  |
| User ID       | admin                            |     | 192.168.110.58     | DVR0           | HAC430F        |  |  |
| Parry and     |                                  |     | 192.168.110.241    | 보안 8           | HS1620F-D      |  |  |
| Pessword      |                                  |     | 192.168.110.202    | 02 MD \$600L   | SECH MADVR(    |  |  |
|               | Save Password                    |     | 192.168.217.185    | Webeye         | N 3080PT-Z 105 |  |  |
|               |                                  |     | 192,168,110,201    | DVR0           | MH3200M        |  |  |
|               |                                  |     | 192.168.110.82     | N 1080PT-IR    | N 1080PT-3R    |  |  |
|               |                                  |     | 192.168.217.241    | WG_BOAN_A      | HDC40 gM       |  |  |
|               |                                  |     | 192,168,110,59     | DVR0           | HD1600F-PDR    |  |  |
|               |                                  |     | 192,168,217,178    | Webeye(pts     | N 3060PT-Z 105 |  |  |
|               |                                  | *   | m                  |                | +              |  |  |
|               |                                  |     | Refresh            |                |                |  |  |

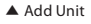

#### 4 Go to [URL] tab.

Enter any unit name that user want, and enter the DDNS address, port, User ID and Password of Recorder.

\* Default setting : User ID (admin), Password (12345)

6 Click [Connect Test] button.

tip Recorder will be listed on the unit list of "My Units".

tip User can ON/OFF the whole channel by clicking Recorder icon [ ... ] on the unit list.

www.webgateinc.com

CS CENTER +82-31-428-9334 / 9383

# WEBGATE